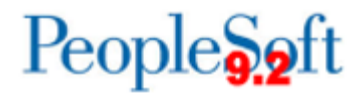

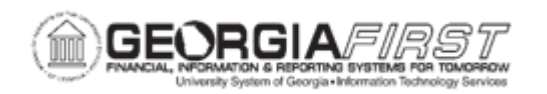

## EX.080.053 - Placing a Cash Advance on Hold

| Purpose                      | <ul> <li>To identify the purpose of placing a cash advance on hold.</li> <li>To identify what the employee see when one of their cash advances are placed on hold.</li> <li>To place a cash advance on hold via the Worklist.</li> </ul>                                                                                                    |
|------------------------------|----------------------------------------------------------------------------------------------------|
| Description                  | <ul> <li>By putting a cash advance on hold, the approver can have additional time to gather more information to make a decision, if necessary.</li> <li>The initiating employee sees that their cash advance has a status of "Approval in Process" when it has been placed on hold.</li> <li>A cash advance placed on hold will remain in the approver's Worklist, with the updated status of "On Hold."</li> <li>See <u>business process EX.020.300</u>, Understanding Approval Methods, for additional information.</li> </ul> |
| Security Role                | BOR_EX_APPROVAL                                                                                                    |
| Dependencies/<br>Constraints | A travel authorization should be created before the cash advance is started.                                                                                                    |
| Additional<br>Information    | Cash Advances are not used by all institutions.                                                                                                    |

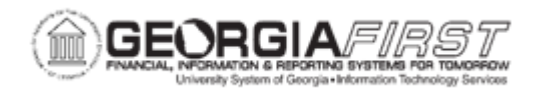

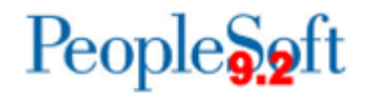

## **Procedure**

Below are instructions on how to place a cash advance on hold.

| Step | Action                                                                                                    |
|------|----------------------------------------------------------------------------------------------------|
| 1.   | Click the NavBar icon.                                                                                                    |
| 2.   | Click the Menu link.                                                                                                    |
| 3.   | Click the Worklist link in the top right corner of the page.                                                                                                    |
| 4.   | View <b>Worklist</b> details by clicking the <b>Detail View</b> link. Particularly, this will display the exact time each report was submitted (rather than just the date).                                                                             |
| 5.   | The Worklist appearance can be customized by clicking the Customize button.                                                                                                    |
| 6.   | Transactions which need attention are displayed in the <b>Worklist</b> and can be selected by clicking on an item in the <b>Link</b> column. The following naming convention is used:<br>TAApproval - Travel Authorizations                             |
|      | ERApproval - Expense Reports                                                                                                    |
|      | CAApproval - Cash Advances                                                                                                    |
| 7.   | Click a Cash Advance entry (CAApproval) in the Link column.                                                                                                    |
| 8.   | The <b>Approve Cash Advance Report</b> page will appear and should be reviewed by approvers for accuracy and compliance to the institution's set rules and regulations.                                                                                 |
| 9.   | Click the vertical scrollbar to navigate to the bottom of the page.                                                                                                    |
| 10.  | When a cash advance is placed on hold, the wording " <b>On Hold</b> " will appear in the <b>Action</b> column of the cash advance. Anyone who has rights to view this transaction will be able to determine that it was placed on hold by the approver. |
| 11.  | Click the Save and Hold button to place the cash advance on Hold.                                                                                                    |
| 12.  | Click the <b>OK</b> button.                                                                                                    |
| 13.  | Click the <b>OK</b> button.                                                                                                    |
| 14.  | Click the Worklist link at the top right corner of the page.                                                                                                    |
| 15.  | Notice that the transaction continues to be displayed in the <b>Worklist</b> after it has been placed on hold.                                                                                                    |
| 16.  | Click the same cash advance entry in the Link column.                                                                                                    |
| 17.  | Notice that the text "On Hold" has been added to the Action column of this report.                                                                                                    |